## Project NextGen

Igniting change, uniting teams.

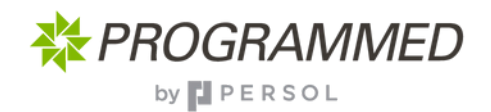

## Introducing Maximo MAS

They're so similar, even we get confused. Welcome to MAS, it's replacing Maximo which will bring with it many improvements, without greatly changing how you interact with it. Take a look, get familiar.

|                                                                                                    |                                                      |                                                                                            |                                                                                                    |                             |                        |          |                        |                                            | (     |
|----------------------------------------------------------------------------------------------------|------------------------------------------------------|--------------------------------------------------------------------------------------------|----------------------------------------------------------------------------------------------------|-----------------------------|------------------------|----------|------------------------|--------------------------------------------|-------|
| Suite navigator                                                                                                   |                                                      |                                                                                            |                                                                                                    | =                           | 🔆 PFM-MAS UAT          | Manage   |                        |                                            |       |
| Applications Industry so                                                                                          | olutions Add-ons Accelerators Tools                  |                                                                                            |                                                                                                    | 0                           | Plantan dan tan        |          |                        |                                            |       |
| Your applications                                                                                                 |                                                      |                                                                                            |                                                                                                    | Q                           | Find navigation item   | CSU      | - Person Administrator | CSU - Preventive Maintenance Administrator | REO A |
| • Manage                                                                                                    | 1                                                    |                                                                                            |                                                                                                    | ŵ                           | Start Center           |          |                        |                                            |       |
| and business processes and<br>with other enterprise applic                                                        | ations.                                              |                                                                                            |                                                                                                    | 3                           | My Recent Applications | ~        |                        |                                            |       |
| Launch                                                                                                    |                                                      |                                                                                            |                                                                                                    | Q.                          | Administration         | ~        |                        |                                            |       |
|                                                                                                    |                                                      |                                                                                            |                                                                                                    |                             |                        |          |                        |                                            |       |
| More applications                                                                                                 |                                                      |                                                                                            |                                                                                                    | ø                           | Assets                 | ~        |                        |                                            |       |
| Monitor     Optimize operating perform                                                                            | Predict ance by Predict and manage the likelihood of | A Visual Inspection<br>Unleash the power of deep-learning AI                               | Assist<br>Use artificial intelligence and                                                                     | $\otimes$                   | Integration            | ~        |                        |                                            |       |
| using AI-powered remote a<br>monitoring to obtain insight<br>failures.                                            | ts into Vo                                           | to quickly identify production defects<br>and monitor assets for potential<br>disruptions. | augmented reality to enable<br>technicians to troubleshoot and repair<br>equipment problems more efficiently. | © <sup>2</sup>              | Planning               | ~        |                        |                                            |       |
|                                                                                                    |                                                      |                                                                                            |                                                                                                    |                             | Preventive Maintenance |          |                        |                                            |       |
|                                                                                                    |                                                      |                                                                                            |                                                                                                    | Ě                           |                        |          |                        |                                            |       |
| New Welcome Screen                                                                                                |                                                      |                                                                                            |                                                                                                    |                             | Purchasing             | ~        |                        |                                            |       |
| Oh – you'll click on <b>'Manage'</b>                                                                              |                                                      |                                                                                            |                                                                                                    |                             | Security               | ~        |                        |                                            |       |
| to get started                                                                                                    |                                                      |                                                                                            |                                                                                                    |                             | Service Desk           | ~        |                        |                                            |       |
|                                                                                                    |                                                      |                                                                                            |                                                                                                    | 8.8                         | Service Level          |          |                        |                                            |       |
|                                                                                                    |                                                      |                                                                                            |                                                                                                    | 44                          | Service Level          |          |                        |                                            |       |
|                                                                                                    |                                                      |                                                                                            |                                                                                                    | \$                          | System Configuration   | ~        |                        |                                            |       |
| Work Order Trackin;                                                                                               | g - PFM                                              |                                                                                            |                                                                                                    | Ø                           | Work Orders            | ~        |                        |                                            |       |
| Net Gater Fais HD Augements Rotatelhourts Feases Annual Safes Fais Ing Bas Street Failershopping Specifications + |                                                      |                                                                                            |                                                                                                    |                             |                        |          |                        |                                            |       |
| Q. Find navigation item                                                                                           | Site                                                 | POR                                                                                        | Attachments Technician                                                                                        |                             |                        |          |                        |                                            | 1     |
| Available Queries 🗸 🤟                                                                                             | GATTOD1                                              | >                                                                                          | Vew attachments                                                                                               |                             |                        |          |                        |                                            |       |
| Common Actions                                                                                                    | •Work Type                                           | Parent WO                                                                                  | Class Major Events WORKORDER                                                                                  | Q                           |                        |          |                        |                                            |       |
| New Work Order                                                                                                    | Work Order                                           | Invalid Asset(s)?                                                                          | Status WOSTATUS - L                                                                                           | - LongBudeO0                |                        |          | Νοω                    | menu lavouts                               |       |
| Clear Changes                                                                                                    | •                                                    |                                                                                            | 559                                                                                                    |                             |                        |          | INCOV                  | menu tayouts                               |       |
| Change Status                                                                                                    | Location                                             | Failure Class                                                                              | Status Date WOSTATUS - L                                                                                      | - Latitude(V)               |                        |          |                        |                                            |       |
| A Select Owner                                                                                                    | 194A >                                               |                                                                                            | NS/25 16/04/16                                                                                                |                             |                        |          |                        |                                            |       |
| Ar Take Ownership                                                                                                 | Asset                                                | Heaton for Hework                                                                          | Claim Submi                                                                                                   | missions                    |                        |          |                        |                                            |       |
| Application Import                                                                                                | Asset Heramby                                        | Location/Asset is under Warnanty?                                                          | Fee Appropriated? Claim 10 from                                                                               | om Finance System           |                        |          |                        |                                            |       |
| - Application.Export                                                                                              |                                                      |                                                                                            |                                                                                                    |                             |                        |          |                        |                                            |       |
| ✓ Approve/Reject Claims                                                                                           | Work Classification                                  | Defect?                                                                                    | Risk Assessment Error Message                                                                                 | age from the Finance System |                        |          |                        |                                            |       |
| More Actions                                                                                                    | >                                                    |                                                                                            |                                                                                                    |                             |                        |          |                        |                                            |       |
| Apply SLAs                                                                                                    | Class Description                                    | Do not create a PO for the Work Order?                                                     | Fault Action Vendor Claim                                                                                     | in Submission Date          |                        |          |                        |                                            |       |
| Vew SLAs                                                                                                    | Breakdown repairs                                    |                                                                                            | Q                                                                                                    | 6                           |                        |          |                        |                                            |       |
| Create v                                                                                                    | •Weak Priority                                       | Out of Scope?                                                                              | GL Account                                                                                                    |                             |                        |          |                        |                                            |       |
| Vew V                                                                                                    | 2 Q                                                  |                                                                                            |                                                                                                    |                             |                        |          |                        |                                            |       |
| Select Salety Hazards                                                                                             | Priority Justification                               |                                                                                            |                                                                                                    |                             |                        |          |                        |                                            |       |
| Nemove Satety Plan<br>Modify/Datete Work Lot                                                                      | MAS                                                  | Workorders                                                                                 |                                                                                                    |                             |                        |          |                        |                                            |       |
| Add to Bookmarks                                                                                                  | Dudget Period                                        |                                                                                            |                                                                                                    |                             |                        |          |                        |                                            |       |
| Check Tool Status                                                                                                 | IT workorders                                        | s are your th                                                                              | ing, you'll                                                                                                   |                             |                        | $\nabla$ | Filter > Q 💀           | * 13                                       |       |
| enjoy this new interface                                                                                          |                                                      |                                                                                            |                                                                                                    |                             |                        |          |                        |                                            |       |
|                                                                                                    | enjoy th                                             | s new milen                                                                                | acc.                                                                                                    |                             |                        |          |                        |                                            |       |
|                                                                                                    |                                                      |                                                                                            |                                                                                                    |                             |                        |          |                        |                                            |       |

## **Key Change**

• Primarily a user interface change, you'll find MAS much easier to navigate your way around.

## Tips

- Click Manage from the welcome screen to get started
- Hover over the menu on the left to open it

The full process will be uploaded to the knowledge hub, when available - scan here

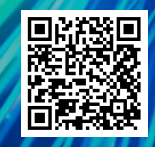